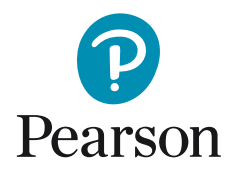

## Opprette ny bruker og tildele lisens i Q-global

1. Etter at du logger deg på Q-global konto, klikk "Administrer kontoer".

| ] Inkluder underk | contoer             |                  |                                           |                          |                   |                                                            |
|-------------------|---------------------|------------------|-------------------------------------------|--------------------------|-------------------|------------------------------------------------------------|
| Ny Testperson     | Slett Testperso     | Tilordne ny test | Opprett_ruppe                             | Flere handlinger 👻       | Flytt til 👻 Søk 🖥 | ł                                                          |
|                   |                     |                  | · ·                                       |                          |                   |                                                            |
| /is: • Ak         | tiv                 |                  |                                           |                          |                   |                                                            |
|                   |                     |                  |                                           |                          |                   |                                                            |
| Incen oppfarie    | nger ble funnet     |                  |                                           |                          |                   |                                                            |
| Tugen oppion      | iger ore runnet.    |                  |                                           |                          |                   |                                                            |
| I ingen oppigni   | inger ble furfilet. | 14.4             | ⊲ Side 0 av 0 ⊳>                          | ►1 10 <b>\$</b>          |                   | ingen poster å vise                                        |
|                   | System-ID           | Etternavn        | Generation Side 0 av 0 by                 | Fi 10 +<br>Testperson ID | Fødselsdato       | ingen poster å vise<br>Kjønn                               |
|                   | System-ID           | Etternavn        | ≤ Side 0 av 0 ⇒> Fornavn ≤ Side 0 av 0 ⇒> | ► 10 \$<br>Testperson ID | Fødselsdato       | ingen poster å vise<br><b>Kjønn</b><br>ingen poster å vise |

2. Deretter klikker du på kontonavnet (I eksempelet: testkontoNO").

| Hjem                                                                           | Thomas Test                            | testkontoNO 🔻   Min kontr | Administrer kontoer | Ressursbibliotek   Varsler | Tilbakemelding   Logg av |
|--------------------------------------------------------------------------------|----------------------------------------|---------------------------|---------------------|----------------------------|--------------------------|
| « Tilbake                                                                      |                                        |                           |                     |                            |                          |
| Administrer kontoer                                                            | kere                                   |                           |                     |                            |                          |
| 🗄 🧟 testkontoNO                                                                |                                        |                           |                     |                            |                          |
|                                                                                |                                        |                           |                     |                            |                          |
|                                                                                |                                        |                           |                     |                            |                          |
|                                                                                |                                        |                           |                     |                            |                          |
| PEARSON <u>Om i Kontakt i Vilkår i Per</u><br>Copyright © 2017 NCS Pearson, In | sonvern   Mobilvalg<br>c. Med enerett. |                           |                     |                            | Versjon 53.0.91 - 44     |

3. Så klikker du på fanen "brukere".

| tkontoNO     | aljer                        | nitoer >> Ku                 | nicodetaijer |         |                                    |                               |  |
|--------------|------------------------------|------------------------------|--------------|---------|------------------------------------|-------------------------------|--|
| Detaljer     | Portefølje                   | r og tester                  | Testlager    | Brukere | Verktøy for samtykkeskjema         | Administrative rapporter      |  |
| ediger       |                              |                              |              |         |                                    |                               |  |
| Ко           | ntodetaljer                  |                              |              | T       | Hovedkontakt                       |                               |  |
|              | System-ID:                   | 139822                       |              |         | Tittel:                            |                               |  |
| Organis      | asjonsnavn:                  | Norge                        |              |         | Fornavn:                           | Thomas                        |  |
|              | Hovedkonto:                  | erendik <del>T</del> olit, - |              |         | Mellomnavn:                        |                               |  |
| Hovedko      | ntonummer:                   |                              |              |         | Etternavn:                         | Test                          |  |
|              | Navn:                        | testkontoN                   | 0            |         | Telefonnummer:                     | 147258369                     |  |
| Separ        | at testlager:                | Ja                           |              |         | E-post:                            | alex.hansen@pearson.co        |  |
| Fa           | kturering av<br>rbrukslager: | Betalt i ette                | erskudd      |         | Visningsinnstillinger              | m                             |  |
| Digitalt bib | liotek lisens:               | Nei                          |              |         | Testperson:                        | Testperson                    |  |
| Ко           | ntonummer:                   | 445566                       |              |         | Testleder:                         | Testleder                     |  |
| Tele         | fonnummer:<br>Status:        | 147258369<br>Aktiv           |              |         | Testperson -<br>egendefinerte felt |                               |  |
|              | Kontoen er:                  | Aktivert                     |              |         | Egendefinert felt 1:               | Egendefinert felt 1           |  |
| BA           | A Accepted:                  |                              |              |         | Egendefinert felt 2:               | Egendefinert felt 2           |  |
| F            | tevisjonslog                 | 19                           |              |         |                                    |                               |  |
|              | Opprettet a                  | v: Hansen,                   | Alex         |         | Endr                               | et av: Hansen, Alex           |  |
| 8            | Opprettet de                 | n: 30/06/2                   | 017 12:33:31 | PM      | Endre                              | t den: 30/06/2017 12:35:10 PM |  |
|              |                              |                              |              |         |                                    |                               |  |

4. Klikk på "Ny bruker" for å legge til en bruker til kontoen.

| ontode                   | Administrer kontoer >> Ki          | ontodetaljer             |                                                                                                    |                                                             |                |                    |                                       |                                                       |
|--------------------------|------------------------------------|--------------------------|----------------------------------------------------------------------------------------------------|-------------------------------------------------------------|----------------|--------------------|---------------------------------------|-------------------------------------------------------|
| Detaljer                 | Porteføljer og tester              | Testlager                | Brukere                                                                                                    | Verktøy for samtyk                                          | keskjema       | Administrative rap | pporter                               |                                                       |
| s: • Brukere             | Brukerroller Testleder             |                          |                                                                                                    |                                                             |                |                    |                                       |                                                       |
| s: Alle br               | ukere 🗸                            |                          |                                                                                                    |                                                             |                |                    |                                       |                                                       |
|                          |                                    |                          |                                                                                                    |                                                             |                |                    |                                       |                                                       |
| Inkluder un              | derkontoer                         |                          |                                                                                                    |                                                             |                |                    |                                       |                                                       |
| Inkluder un<br>Ny bruker | derkontoer<br>Slett                |                          |                                                                                                    |                                                             |                |                    |                                       |                                                       |
| Inkluder un<br>Ny bruker | Slett                              |                          |                                                                                                    |                                                             |                | 🕂 Tilbak           | estill sorteringsr                    | ekkefølge                                             |
| Inkluder un<br>Ny bruker | derkontoer<br>Slett                |                          |                                                                                                    |                                                             |                | 🕂 Tilbak           | estill sorteringsr                    | ekkefølge<br><b>Oppfør</b> l                          |
| Inkluder un<br>Ny bruker | derkontoer<br>Slett                | £.)                      | ia <a side<="" th=""><th>e 1 av 1  &gt;&gt; &gt;= 10</th><th>•)</th><th>O Tilbak</th><th>estill sorteringsr<br/>Rad 1</th><th>ekkefølge<br/>Oppfør<br/>- 1, totalt 1</th></a>                                 | e 1 av 1  >> >= 10                                          | •)             | O Tilbak           | estill sorteringsr<br>Rad 1           | ekkefølge<br>Oppfør<br>- 1, totalt 1                  |
| Inkluder un<br>Ny bruker | derkontoer<br>Slett<br>Brukernavn  | Etternavn                | ia <a sida<="" td=""><td>e 1 av 1  &gt;&gt; &gt;&gt; 10<br/>Fornavn</td><td>÷</td><td>🗘 Tilbak</td><td>estill sorteringsr<br/>Rad 1<br/>Status</td><td>ekkefølge<br/><b>Oppfør</b><br/>- 1, totalt 1</td></a> | e 1 av 1  >> >> 10<br>Fornavn                               | ÷              | 🗘 Tilbak           | estill sorteringsr<br>Rad 1<br>Status | ekkefølge<br><b>Oppfør</b><br>- 1, totalt 1           |
| Inkluder un<br>Ny bruker | Slett Brukernavn testkontoNO       | Etternavn<br>Test        | ie e Side                                                                                                    | e 1 av 1 >> >= 10<br>Fornavn<br>Thomas                      | ¢<br>Re<br>Kon | O Tilbaki          | Rad 1<br>Status<br>Aktiv              | ekkefølge<br>Oppføri<br>- 1, totalt 1                 |
| Inkluder un<br>Ny bruker | Slett<br>Brukernavn<br>testkontoNO | <b>Etternavn</b><br>Test | i e e Side                                                                                                    | e 1 av 1 >> >= 10<br>Fornavn<br>Thomas<br>e 1 av 1 >> == 10 | ¢<br>Re<br>Kon | C Tilbak           | Rad 1<br>Status<br>Aktiv<br>Rad 1     | ekkefølge<br>Oppfør<br>- 1, totalt 1<br>- 1, totalt 1 |

5. Fyll inn nødvendig informasjon og velg rolle: "Testadministrator". Merk av i boksen i "Testleder" og avslutt ved å klikke på "Lagre".

| Tittel:        | Organisasjon: Norge                    |
|----------------|----------------------------------------|
| • Fornavn:     | <ul> <li>Konto: testkontoNO</li> </ul> |
| Mellomnavn:    | Brukernavn:                            |
| Etternavn:     | • Rolle 🗸 Vela 🗘                       |
| Suffiks:       | Testleder Kontoadministrator           |
| • E-post:      | Testadministrator                      |
| Telefonnummer: | Dataregistrator                        |
| Status: Aktiv  |                                        |

|                                    |                           |                                   | • 01                 |
|------------------------------------|---------------------------|-----------------------------------|----------------------|
| Tittel:                            |                           | <ul> <li>Organisasjon:</li> </ul> | Norge                |
| · Fornavn:                         | Anders                    | <ul> <li>Konto:</li> </ul>        | testkontoNO          |
| Mellomnavn:                        |                           | Brukernavn:                       |                      |
| • Etternavn:                       | Anderson                  | · Rolle:                          | Testadministrator \$ |
| Suffiks:                           |                           | Testleder:                        |                      |
| • E-post:                          | ander.anderson@qglobal.no | Testleder ID:                     |                      |
| <ul> <li>Telefonnummer:</li> </ul> | 258741369                 |                                   |                      |
| Status:                            | Aktiv                     |                                   |                      |

*("Testleder ID" er en valgfri boks)* Brukeren er nå opprettet og vil motta en e-post med informasjon om innlogging.

Hvis du vil tildele en lisens til en bruker, må du følge veiledningen på neste side!

| estkontoN              | 0                            |                               |                                                                  |                                                  |                                                                        |                                               |
|------------------------|------------------------------|-------------------------------|------------------------------------------------------------------|--------------------------------------------------|------------------------------------------------------------------------|-----------------------------------------------|
| Detalje                | Porteføljer og test          | ter Testlager Bruk            | ere Verktøy for samty                                            | kkeskjema Administra                             | tive rapporter                                                         |                                               |
| Ny bruke               | slett                        |                               |                                                                  | ·                                                | Tilbakastill costori                                                   |                                               |
| Inkluder<br>Ny bruke   | slett                        |                               | Side 1 av 1 to at 10                                             | C                                                | Tilbakestill sorteringsre<br>Opj<br>Rad 1 -                            | ekkefølge<br><b>pføringe</b>                  |
| ] Inkluder<br>Ny bruke | Slett<br>Brukernavn          | Etternavn                     | < Side 1 av 1 => == 10                                           | Rolle                                            | Tilbakestill sorteringsre<br>Opi<br>Rad 1 -<br>Status                  | ekkefølge<br>pføringe<br>- 2, totalt 2        |
| Inkluder               | Slett<br>Brukernavn          | Etternavn<br>Anderson         | < Side 1 av 1 av at 1 for an an an an an an an an an an an an an | Rolle<br>Testadministrator                       | Tilbakestill sorteringsre<br>Op<br>Rad 1 -<br>Status<br>Aktiv          | ekkefølge<br><b>pføringe</b><br>- 2, totalt 2 |
| Inkluder<br>Ny bruke   | Slett Brukernavn testkontoNO | Etternavn<br>Anderson<br>Test | < Side 1 av 1 >> >> 1 Tornavn<br>Anders<br>Thomas                | Rolle<br>Rolle<br>Testadministrator<br>Kontoeier | Tilbakestill sorteringsre<br>Op<br>Rad 1 -<br>Status<br>Aktiv<br>Aktiv | ekkefølge<br>pføringe<br>- 2, totalt 2        |

6. Klikk på fanen "Testlager".

7. Klikk på "Administrer".

| < Tilbake    Ac                                          | Iministrer kontoer >> Ko                                            | ontodetaijer                          |                   |                                        |                                                           |                          |                                                            |
|----------------------------------------------------------|---------------------------------------------------------------------|---------------------------------------|-------------------|----------------------------------------|-----------------------------------------------------------|--------------------------|------------------------------------------------------------|
| ontodeta                                                 | ljer                                                                |                                       |                   |                                        |                                                           |                          |                                                            |
| stkontoNO                                                |                                                                     |                                       |                   |                                        |                                                           |                          |                                                            |
| Detaljer                                                 | Porteføljer og tester                                               | Testlager                             | Brukere           | Verktøy for samtykkeskjema             | Administrative r                                          | apporter                 |                                                            |
| (jøp nå Vis                                              | testlager per bruker   An                                           | igi testlager va                      | rseler            |                                        |                                                           |                          |                                                            |
| Testlagerres                                             | surser                                                              |                                       |                   |                                        |                                                           |                          |                                                            |
| Ingen oppfø                                              | ringer ble funnet.                                                  |                                       |                   |                                        |                                                           |                          |                                                            |
|                                                          |                                                                     |                                       |                   |                                        |                                                           |                          |                                                            |
| Produkt                                                  | ID Produkt                                                          | navn                                  | Antall            | Antali<br>tildelt                      | Klar til å tildele                                        |                          | Handling                                                   |
| Produkt                                                  | ID Produkt                                                          | navn                                  | Antall<br>bestilt | Antali<br>tildelt                      | Klar til å tildele                                        | ir                       | Handling<br>Igen poster å vise                             |
| Produkt<br>Lisensens te                                  | ID Produkt                                                          | navn                                  | Antall<br>bestilt | Antail<br>tildelt                      | Klar til å tildele                                        | ir                       | <b>Handling</b><br>Igen poster å vise                      |
| Produkt<br>Lisensens te<br>Det finnes lise               | ID Produkt<br>stlager<br>nser som er klare til å bli                | navn<br>tildelt.                      | Antali<br>bestilt | Antall<br>tildelt                      | Klar til å tildele                                        | ir<br>ir                 | <b>Handling</b><br>Igen poster å vise                      |
| Produkt<br>Lisensens te<br>Det finnes lise               | ID Produkt<br>stlager<br>nser som er klare til å bli                | navn<br>tildelt.                      | Antali<br>bestilt | Antall<br>tidalt                       | Klar til å tildele<br>Tilbakestill sorteri                | ingsrekkefølge           | Handling<br>ogen poster å vise<br>: 1 Oppføring            |
| Produkt<br>Lisensens te<br>Det finnes lise<br>Produkt-ID | ID Produkt<br>stlager<br>nser som er klare til å bli<br>Produktnavn | navn<br>tildelt.<br>Antall<br>bestilt | Antali<br>bestilt | Antali<br>tildelt<br>0 av 0 +> +> 10 0 | Klar til å tildele<br>Tilbakestill sorteri<br>Intdato Slu | ingsrekkefølge<br>ttdato | Handling<br>Ingen poster å vise<br>I Oppføring<br>Handling |

8. Marker boksen til brukeren som skal tildeles lisens og avslutt ved å klikke på "Tildel valgte".

| Tilbake    Administrer konto                                                | er >> Kontode                         | taljer >> Administrer                                                                                    | mine lisesner                                  |                                                     |                                                 |                                                    |
|-----------------------------------------------------------------------------|---------------------------------------|----------------------------------------------------------------------------------------------------|------------------------------------------------|-----------------------------------------------------|-------------------------------------------------|----------------------------------------------------|
| dministrer mine li                                                          | sesner                                |                                                                                                    |                                                |                                                     |                                                 |                                                    |
| stkontoNO                                                                   |                                       |                                                                                                    |                                                |                                                     |                                                 |                                                    |
| ikk på en lisens som har tilgje<br>et mulig å velge startdato. De<br>ukere. | engelig testlager<br>nne datoen gjelo | (Klar til å tildele) velg<br>der for samtlige bestilt                                                    | deretter brukeren(e<br>e lisenser. Startdato e | ) i tabellen og klikk Ti<br>og sluttdato vises dere | ldel valgte. Første ga<br>etter og gjelder alle | ang en lisens tildeles, e<br>abonnement som tildel |
| Lisens testlage                                                             | r for WISC                            | -V-NO - Resultats                                                                                        |                                                |                                                     |                                                 |                                                    |
|                                                                             |                                       |                                                                                                    |                                                | θт                                                  | ilbakestill sorteringsr                         | rekkefølge 1 Oppfør                                |
|                                                                             | Ant. Bestilt                          | Tildelt antall                                                                                           | Klar til å tildele                             | Startdato                                           | Sluttdato                                       | Gjenstående dager                                  |
| 2                                                                           |                                       | 0                                                                                                    | 2                                              |                                                     |                                                 | 1825                                               |
|                                                                             |                                       | ia <a side<="" td=""><td>e 1 av 1 -&gt; +1 1</td><td>10 \$</td><td></td><td>Rad 1 - 1, totalt 7</td></a> | e 1 av 1 -> +1 1                               | 10 \$                                               |                                                 | Rad 1 - 1, totalt 7                                |
| Fildel valgte                                                               | ing fra valgte                        |                                                                                                    | 🗌 Inkluder und                                 | derkontoer 🗘 Tilbal                                 | kestill sorteringsrekk                          | Søk 😼                                              |
|                                                                             | Fornavn                               | Rolle                                                                                                    | Brukerstatus                                   | Kontonavn                                           | Tildelinger                                     | Sluttdato                                          |
|                                                                             |                                       |                                                                                                    | Alabia                                         |                                                     | 0                                               | 5.010010                                           |
| Ettlernaun     Anderson An                                                  | nders                                 | Testadministrator                                                                                        | AKUV                                           | testkontoNO                                         | -                                               | Diditatio                                          |
| Anderson Au Test Tr                                                         | nders<br>homas                        | Testadministrator<br>Kontoeier                                                                           | Aktiv                                          | testkontoNO<br>testkontoNO                          | 0                                               |                                                    |
| Etilgroom     Anderson     An     Test                                      | nders<br>homas                        | Testadministrator<br>Kontoeier                                                                           | Aktiv                                          | testkontoNO<br>testkontoNO                          | 0                                               | Rad 1 - 2, totalt 2                                |

Brukeren er nå tildelt lisens og vil motta en e-post med ytterligere informasjon.

| Lis      | ens for bruker(e) er          | rtildelt                    |                                         |                |                            |                 |                  |                        |
|----------|-------------------------------|-----------------------------|-----------------------------------------|----------------|----------------------------|-----------------|------------------|------------------------|
| Sta      | artdato og sluttdato          | lagret                      |                                         |                |                            |                 |                  |                        |
| Tildel   | I valgte Fjern ti             | ildeling fra valgte         |                                         |                |                            |                 |                  | Søk 🔽                  |
|          |                               | 1                           |                                         | Tikluder un    | Kontber                    | nibakestiii son | teringsrekkeipig | le z oppiøring         |
| •        | Etternavn                     | Fornavn                     | Rolle                                   | Brukerstatus   | Konton                     | Tild            | delinger         | Sluttdato              |
| •        | Etternavn                     | Fornavn Anders              | Rolle                                   | Aktiv          | testkontoNO                | Tild<br>1       | delinger<br>30   | Sluttdato              |
| ) •<br>0 | Etternavn<br>Anderson<br>Test | Fornavn<br>Anders<br>Thomas | Rolle<br>Testadministrator<br>Kontoeier | Aktiv<br>Aktiv | testkontoNO<br>testkontoNO | 1<br>0          | delinger<br>30   | Sluttdato<br>0/06/2022 |